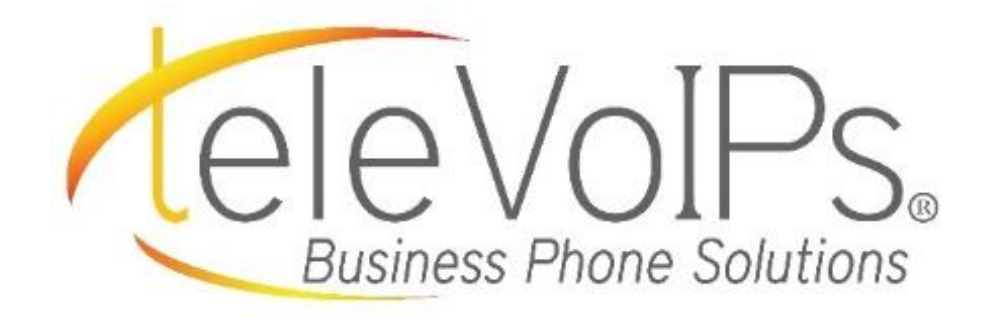

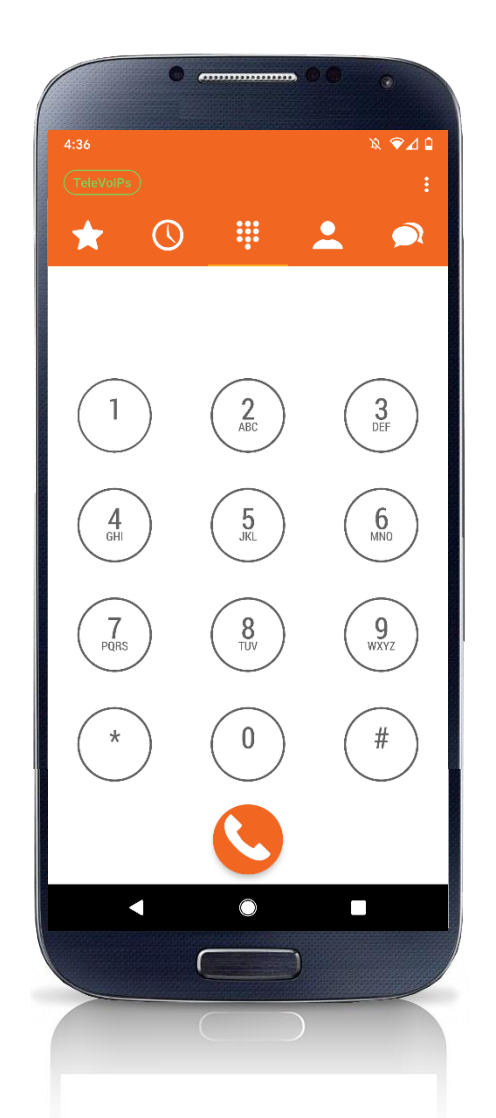

Android Softphone User Guide

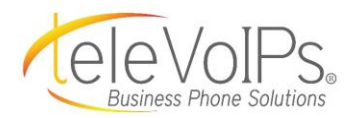

## **Table of Contents**

| Dialer Screen                                                                                      |
|----------------------------------------------------------------------------------------------------|
| Do Not Disturb (DND)                                                                               |
| Settings5                                                                                          |
| Push Notifications5Preferences6Ringtones7Call Recording7Sound7Updating Password8Reset Application8 |
| On A Call9                                                                                         |
| Transfer                                                                                           |
| Favorites12                                                                                        |
| Add Quickdial                                                                                      |
| Voicemail16                                                                                        |
| History18                                                                                          |
| Contacts21                                                                                         |
| Messaging22                                                                                        |

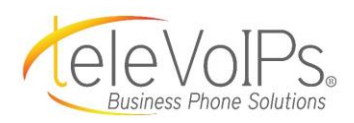

## **Dialer Screen**

From the main screen you can dial local extensions or external phone numbers, and access any of the Softphone features.

**NOTE:** It is NOT to be used to dial 9-1-1.

You can dial by extension to anyone in your network, or dial external phone numbers.

The color of the TeleVoIPs symbol means

- Green = Notifications are on
- Red = Disconnected
- Gray = Connected, but incoming calls are turned off

#### DO NOT DISTURB (DND)

To turn off calls, alerts and notifications, press the **TeleVoIPs** icon.

The Account Detail screen displays. Note that only your device is affected.

Press the toggle button to the right of **Immediate DND;** your calls are turned off and the button grays out.

Take off **DND** by pressing the TeleVoIPs icon again, then pressing the toggle button to the left.

**NOTE:** If your app is the only phone on that extension, then calls will go to Voicemail when DND is turned on.

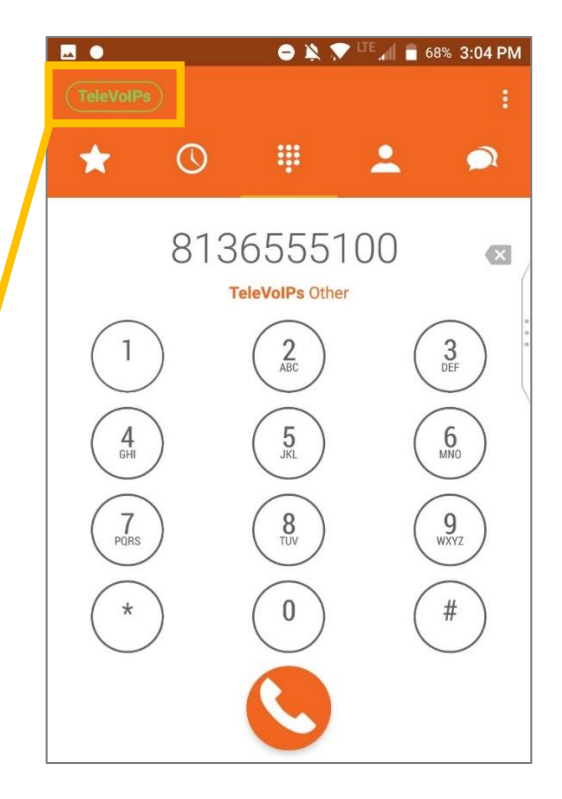

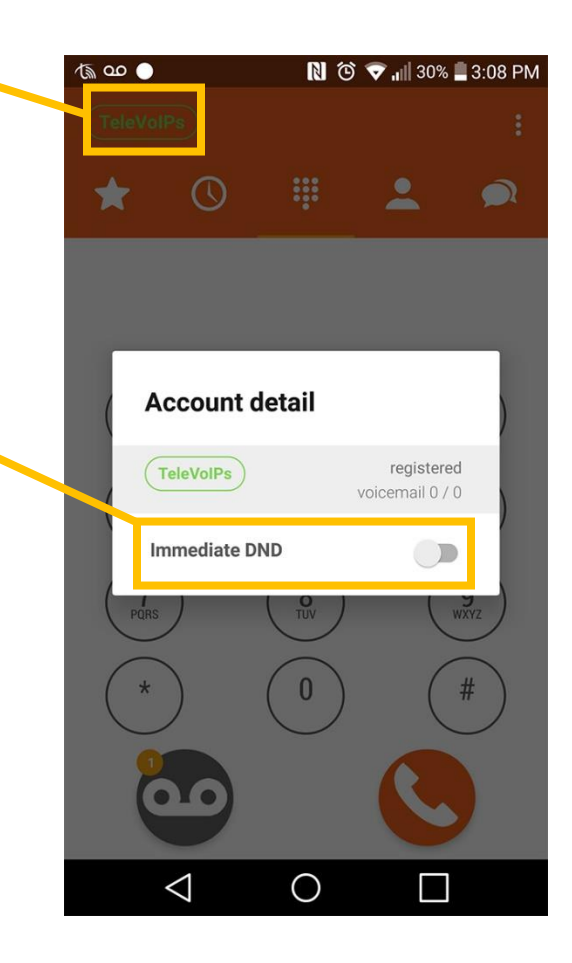

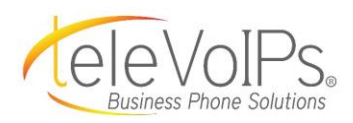

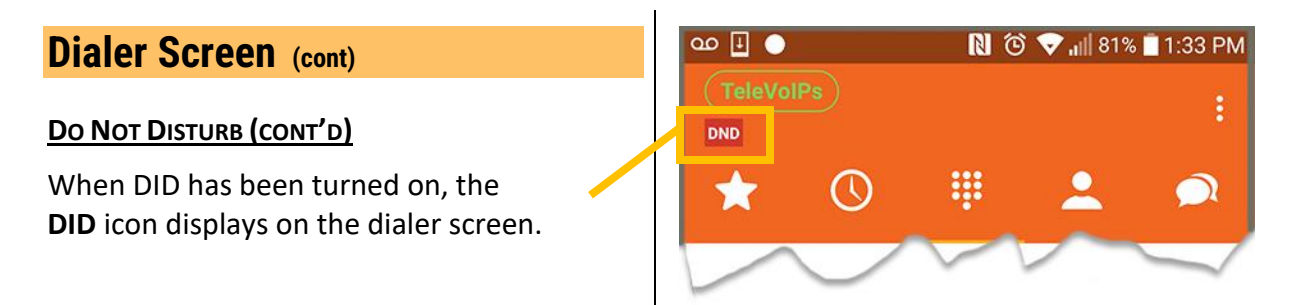

Across the top main menu bar are the icons for:

**Favorites** – The star icon is used to access your favorites and view presence.

**Call History** – Access your call history screen via the clock icon.

**Contacts** – Search for contacts using the contacts icon.

**Messaging** – Select this icon to send and read text messages using your business number.

**NOTE:** The Texting feature is an additional monthly cost.

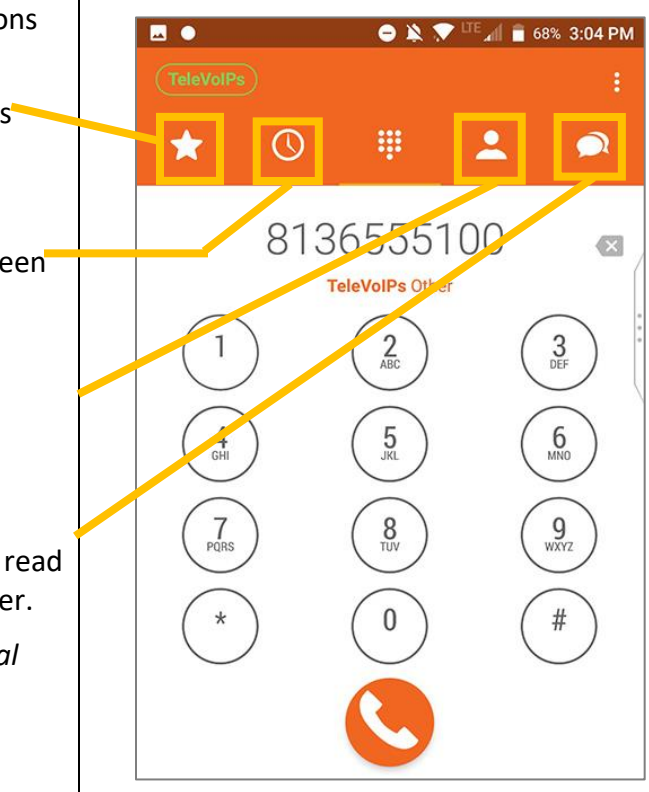

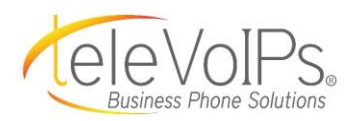

| Settings                                                                   | 🔵 Tele           | VolPs |     |           | - :         |
|----------------------------------------------------------------------------|------------------|-------|-----|-----------|-------------|
| To access <b>Settings</b> , press the white 3-doticon in the top menu bar. | *                | 0     |     | •         | Q           |
| Press <b>Settings</b> to display the <i>Settings</i> screen.               | ତ ଟ ଟ<br>(TeleVo |       | N C | ) 👽 📲 79% | 5 🗐 3:01 PM |
|                                                                            | *                | Q     |     | <b>.</b>  |             |

| Settings > Push Notifications               | ଚତଚ    | ∾ ●         | N © 1 | ▶ 📊 67% 💼 4:07 | 7 PM |
|---------------------------------------------|--------|-------------|-------|----------------|------|
| You can turn your incoming calls ON or OFF  | ÷      | Settings    |       |                |      |
| with Push Notifications.                    | Accou  | nt settings |       |                |      |
| Press Incoming Calls to turn incoming calls | 0      | Account set | up    |                |      |
| (or push notifications) ON or OFF.          | Ľ      | Incoming ca | alls  |                |      |
| The Incoming Calls screen displays.         | Progra | ım settings |       | I              |      |
|                                             | \$     | Preferences |       |                |      |
|                                             | Inform | ation       |       |                |      |
|                                             | 0      | About       |       |                |      |
|                                             | •      | Usage       |       |                |      |
|                                             |        |             |       |                |      |

Share with friends

 $\bigcirc$ 

<

 $\triangleleft$ 

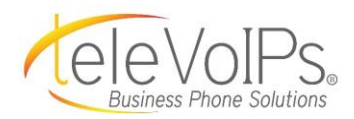

| Cattings                                                                                                    | 🕒 💦 😳 🔽 🔐 64% 💼 4:31 PM                                                           |
|----------------------------------------------------------------------------------------------------|-----------------------------------------------------------------------------------|
| Settings > Push Notifications                                                                                                    | ← Settings                                                                        |
|                                                                                                    | Account settings                                                                  |
| Press the <b>Push Notifications</b> button<br>to turn incoming calls ON; -or-<br>Press the <b>Off</b> button to turn your calls OFF.    | Account setup     Account setup     Incoming calls     Push notifications     Off |
|                                                                                                    | CANCEL                                                                            |
|                                                                                                    | information                                                                       |
|                                                                                                    | About                                                                             |
|                                                                                                    | Usage                                                                             |
|                                                                                                    | Share with friends                                                                |
|                                                                                                    | $\triangleleft$ 0 $\Box$                                                          |
|                                                                                                    |                                                                                   |
| Settings > Preferences                                                                                                    | Image: Softinge     Image: Softinge                                               |
| Within <i>Settings</i> , you can also control your <b>Preferences</b> , which includes ringtone, call recording, and sound preferences. | Account settings                                                                  |
|                                                                                                    | Account setup                                                                     |
| Select <b>Preferences</b> to display the <i>Preferences</i> screen.                                                                     | Off                                                                               |
|                                                                                                    | Program settings                                                                  |
|                                                                                                    | 🌣 Preferences                                                                     |
|                                                                                                    | Information                                                                       |
|                                                                                                    | 1 About                                                                           |
|                                                                                                    |                                                                                   |
|                                                                                                    | Usage                                                                             |

 $\triangleleft$ 

 $\bigcirc$ 

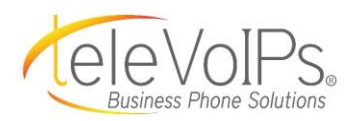

#### **Settings** > Preferences Settings Sound Preferences To change your ringtone, select **Ringtone**. You have the option to select from several Ringtone different ringtones; then press OK. Default ringtone (Rhythmic Piano) Call recording If enabled, Call Recording allows you to Sound record all calls automatically. Number Rewriting Sound is used to control echo cancellation, Number rewriting noise suppression, the level of your sound, speaker mode and advanced sound settings. Incoming call rewriting Network Other Options $\triangleleft$ Ο

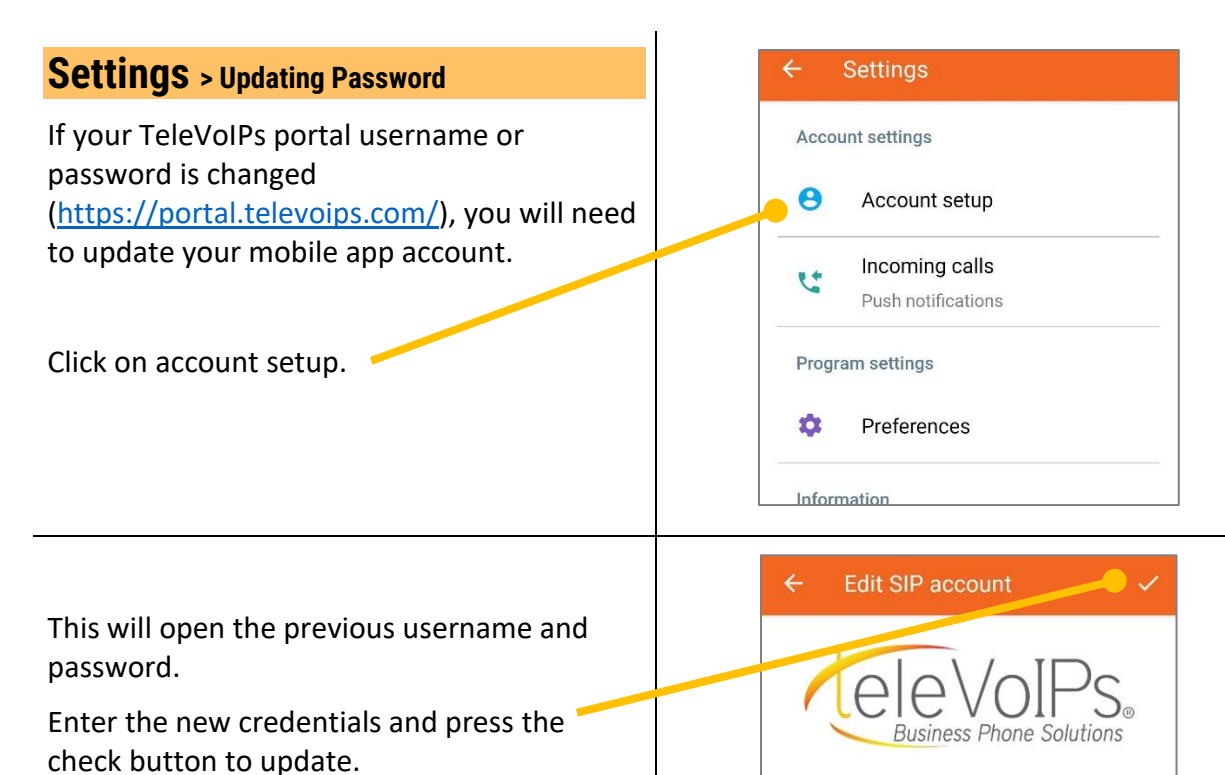

## Settings > Reset Application

Resetting the application will log out of the account completely. This erases any previously configured settings, call history, and favorites.

\*\*To update account credentials without losing the data mentioned, please reference the "Update Password" section at the top of this page.

| Accou  | unt settings       |
|--------|--------------------|
| 0      | Account setup      |
| **     | Incoming calls     |
| •      | Push notifications |
| Progra | am settings        |
| \$     | Preferences        |
| Inforn | nation             |
| 0      | About              |
| •      | Usage              |
| <      | Share with friends |

Username

Password

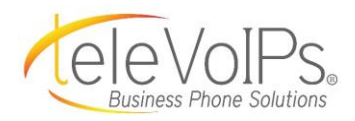

#### ೩ ♥⊿ 🛛 **On a Call** During your call: 8136555100 • To use the keypad, press the keypad Other 8136555100 icon. A • To place your call on hold, press the hold icon. . Π To record the call, press the record • Keypad Hold icon. 57 **~**/ + To transfer the call, press the transfer • Att. transfe Add call icon. To add a call, press the add call icon. • • To make an **attended transfer**, press the att. transfer icon. To end the call, press End Call. $\bigcirc$ On A Call > Transfer П To transfer, while on an active call, press the Keypad Hold Record Transfer button. 57 <u>~</u>/ ╋ The call will be placed on hold. Transfer Add call Dial the extension or the external phone $\bigcirc$ $\mathbf{t}$ number you wish to transfer the call to. 8136555100 X TeleVoIPs Other Press the phone button at the bottom of the # \* dialer screen. Alternatively, once you press the transfer button, you may use the Favorites screen to transfer a call to someone's extension.

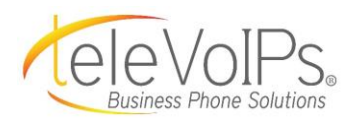

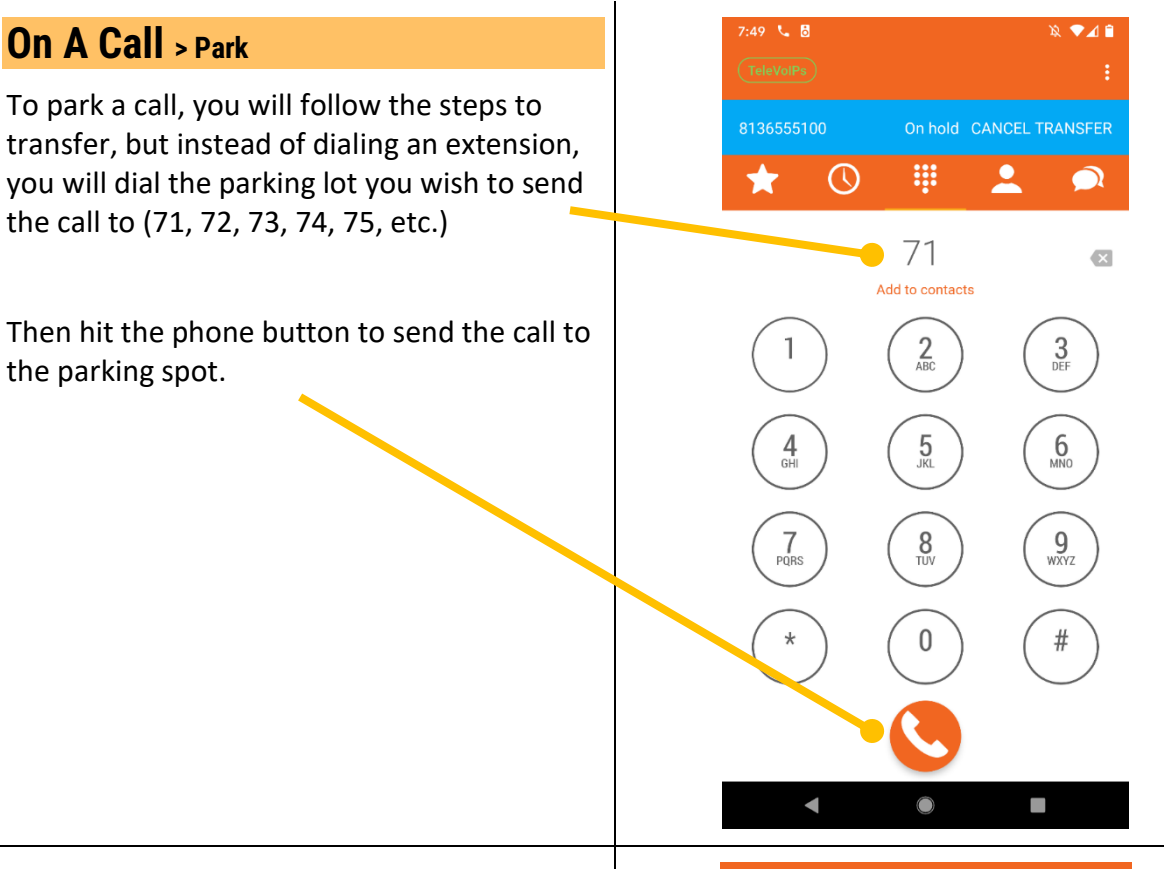

To pick up a parked call, you can simply dial the lot they are in (71, 72, 73, 74, 75, etc.) and press the phone button at the bottom of the dialer screen.

You can also create shortcuts for these parking lots using the Favorite tab to see what lot someone is parked in and either park or pick up a call using these buttons instead (please reference the Favorite section of this guide for instructions on how to add).

Presence indicator is green to show a current call is parked there.

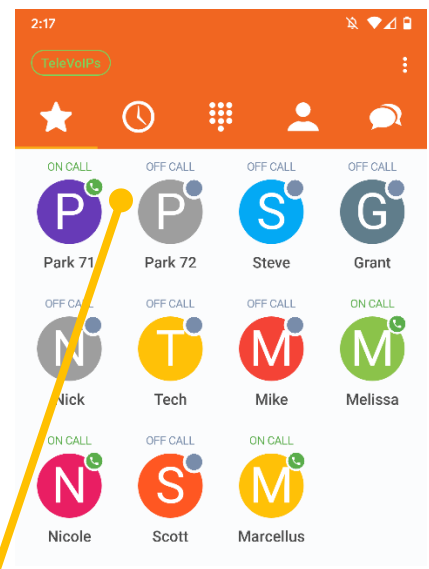

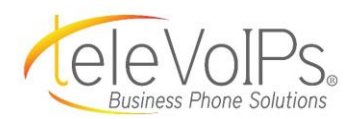

## On A Call > RingMe

The RingMe feature uses our mobile app to make a cellular voice call to your wireless number instead of a normal data call. This helps to avoid spotty data coverage when using the app but will still show your business phone number and Caller-ID.

To initiate a RingMe Call, enter the phone number you wish to dial (internal or external) and hold down the call button until the call menu opens. Then, select the RingMe option.

Once dialed, a popup will confirm the RingMe callback is working. You will receive a call inbound to your cell phone. Answer this call. You will be prompted to press any key on your dial pad to complete the RingMe call.

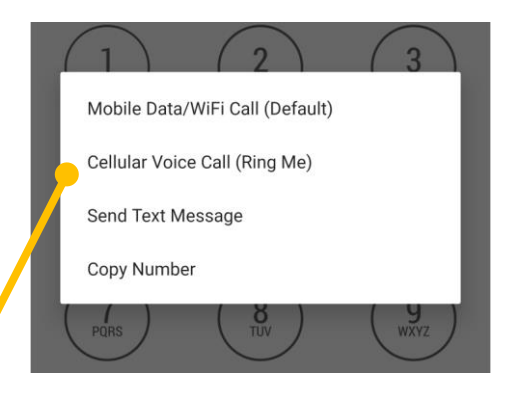

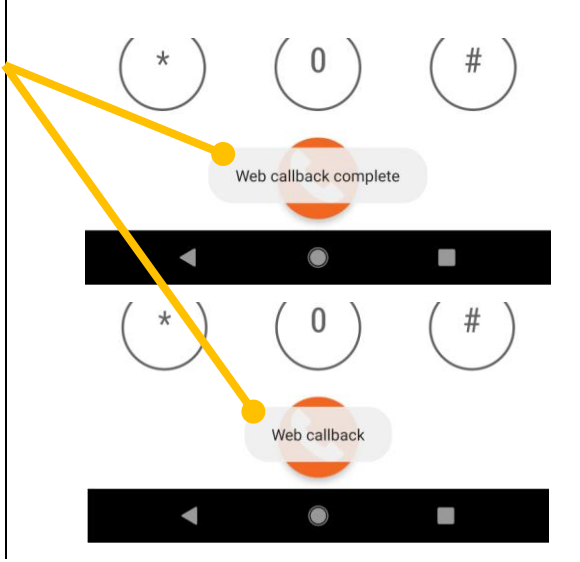

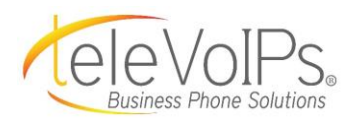

## **Favorites**

A **Favorite** is an individual you call on a regular basis. Instead of searching through your Contacts, they are listed on this screen to make it easy to find them.

From the small colored circles on each icon you can tell if an individiual is:

- On a call (ON CALL or DND); -or-
- Not on a call (**OFF CALL**)

A red dot indicates the BLF presence is not available.

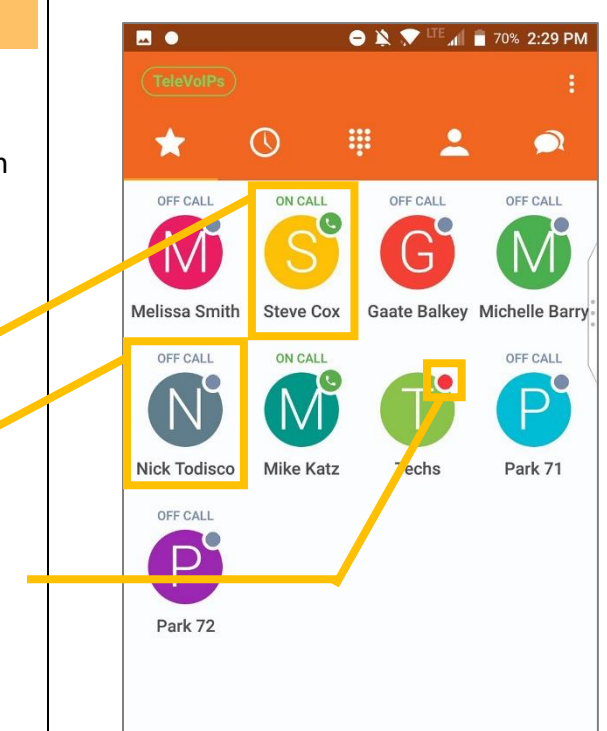

If you are adding favorites for the first time, you will see the **plus sign icon** in the lower right corner. Press that icon to add a favorite.

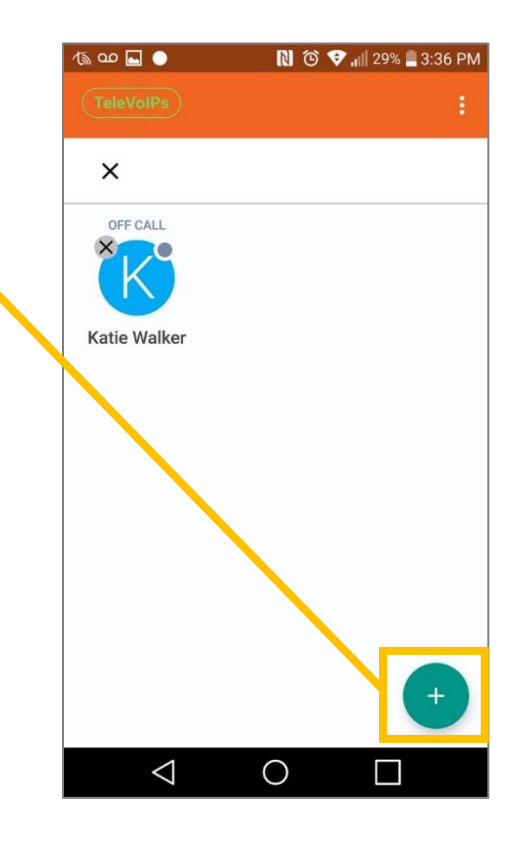

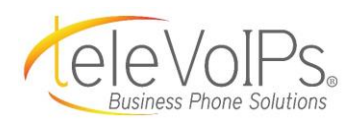

#### Favorites (cont.)

If Favorites have already been added, to create a new favorite press the 3-dot white icon in the top menu bar, and select **Edit Mode**.

The plus sign icon displays in the bottom right-hand corner of the screen.

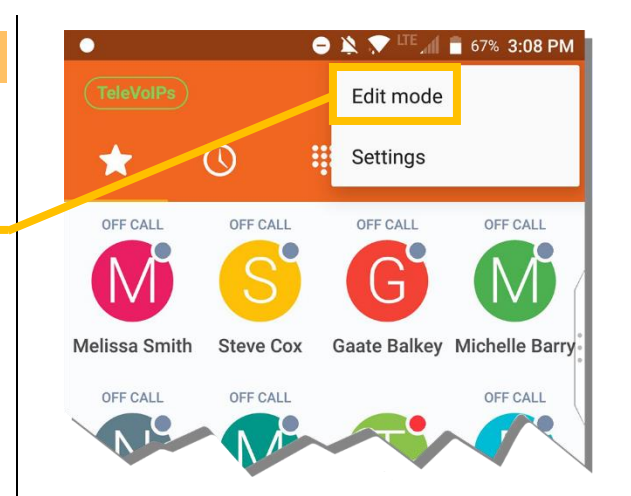

Press the plus-sign icon. The *Edit Favorites* screen displays.

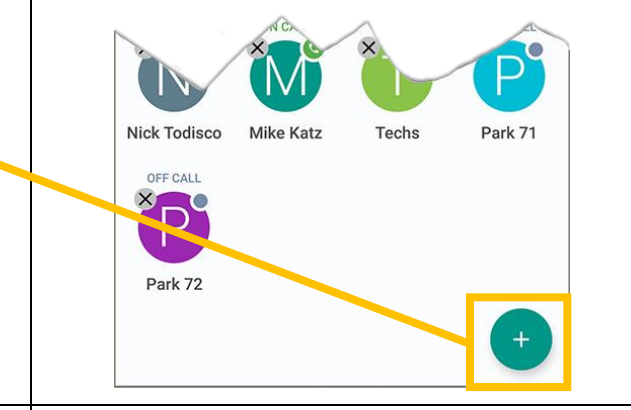

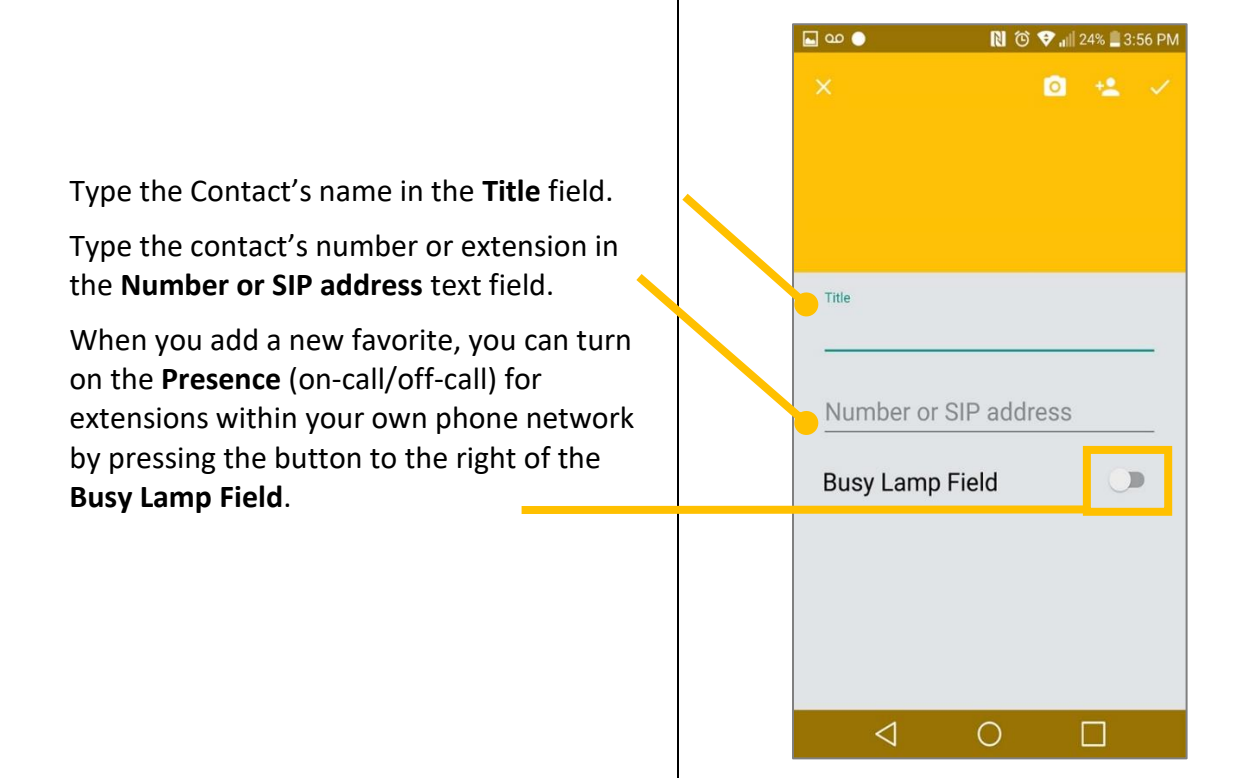

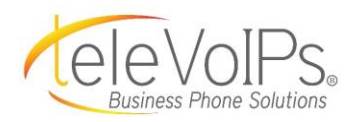

Android SoftPhone User Guide

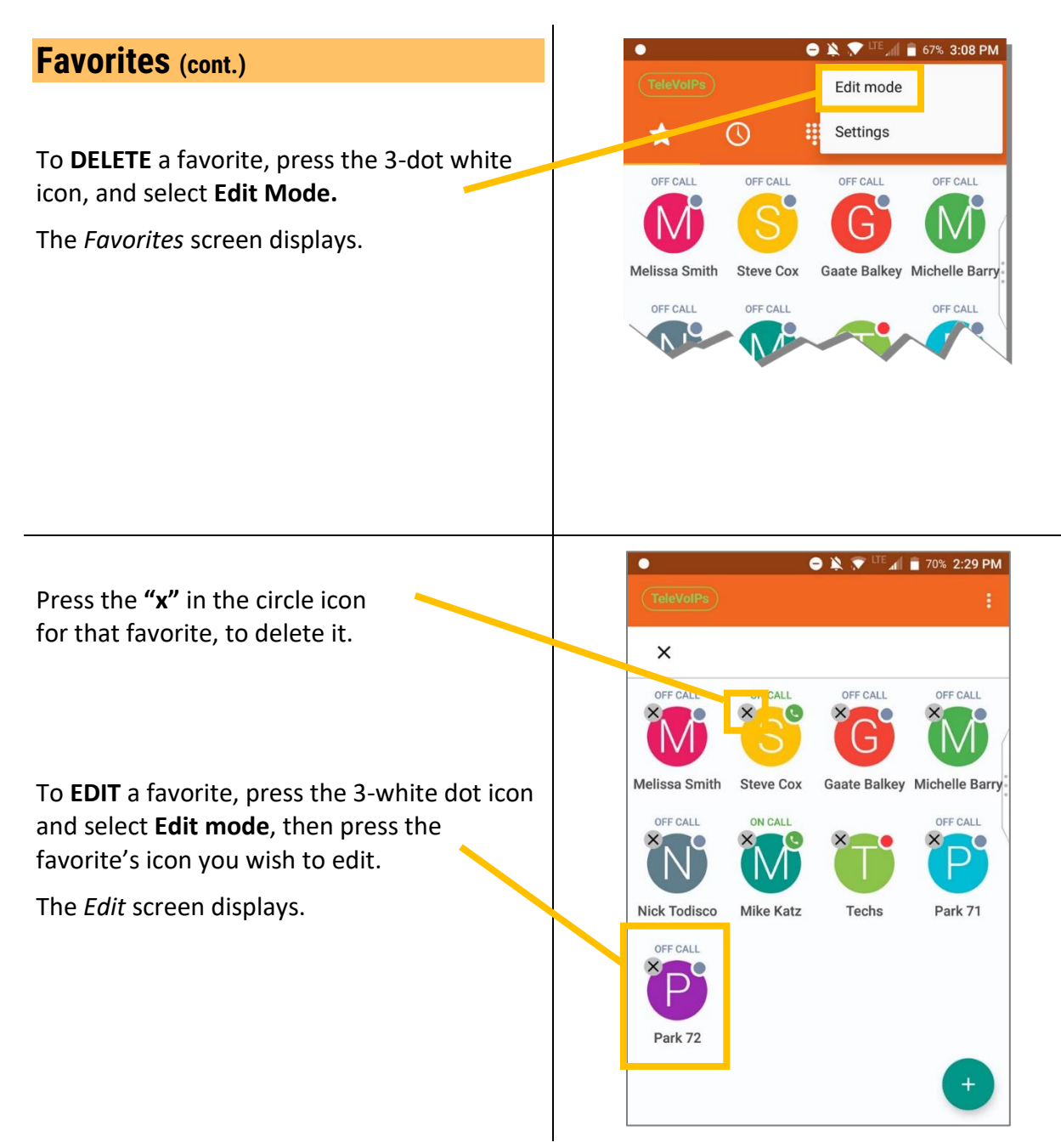

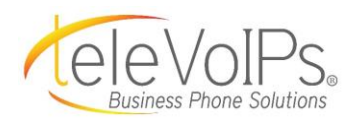

# Favorites (cont.)

Make your updates, then press the **checkmark** to save your changes.

Note that you can also **delete** a favorite from this screen by pressing the **trashcan** icon.

|   | ∞● 🕅                  | 🗴 👽 📲 25% 🛢 4:32 PM |
|---|-----------------------|---------------------|
|   | ×                     | ) 🔹 🧻 🗸             |
|   |                       |                     |
|   |                       |                     |
| 1 | Katie Wa              |                     |
|   | Title                 |                     |
|   | Katie Walker          |                     |
|   | Number or SIP address |                     |
|   | 234                   |                     |
|   | Busy Lamp Field       |                     |
|   |                       |                     |
|   |                       |                     |
|   |                       |                     |
|   |                       |                     |
|   |                       |                     |
|   | 0                     |                     |

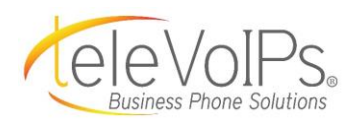

## Voicemail

When you have been left a voice message, a gray voicemail icon appears at the bottom of the dialer pad screen.

A gold circle with a number will also display showing the number of VM messages you have.

Press the icon to listen to your voicemail message(s).

The Voicemail Message screen displays.

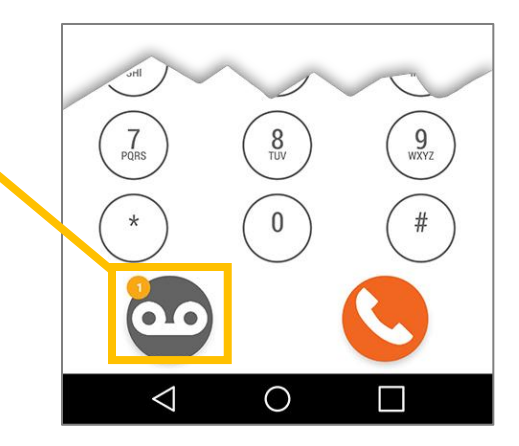

Press the **Keypad icon** and enter your password. (It's the same password as your desk phone at work, followed by the **#** key.)

The Keypad screen for Voicemail displays.

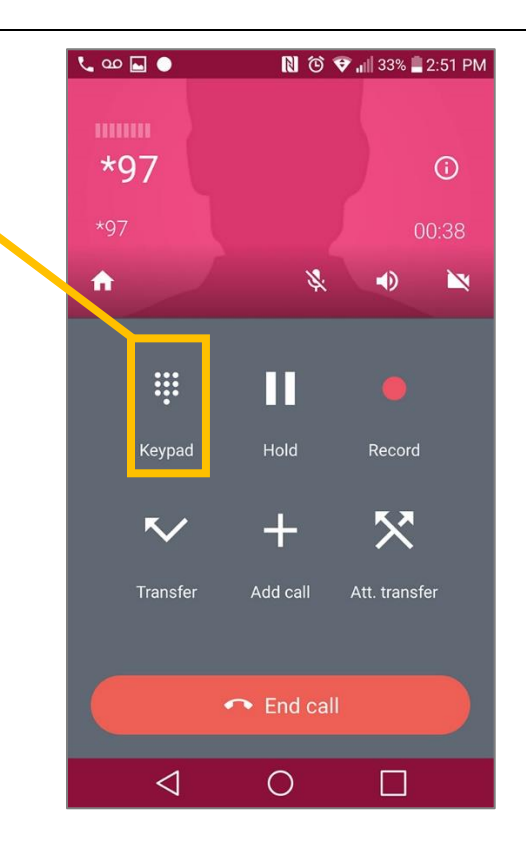

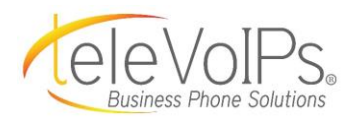

## Voicemail (cont.)

Follow the audio prompts to listen, save, or delete any message(s):

- **Press 1** > Listen to new messages
- Press 2 > Change folders
- **Press 3** > Advanced options
- **Press 0** > Mailbox options
- Press \* > Help
- **Press #** > Exit; takes you back to the dialer screen.

**NOTE:** Pressing **Dismiss** takes you back to the Voicemail screen. From that screen, press **End Call** to get back to the Dialer screen.

| ۰ مه       | N © 🕈     | 📊 76% 🛑 2:32 PM                                            |
|------------|-----------|------------------------------------------------------------|
| *97<br>*97 | *         | <ul> <li>○</li> <li>00:11</li> <li>◆</li> <li>▲</li> </ul> |
| 1          | 0         | 0                                                          |
|            | ABC       | BEF                                                        |
| Λ          | 5         | 6                                                          |
| GHI        | JKL       | MNO                                                        |
| 7<br>PQRS  | 8<br>TUV  | 9<br>wxyz                                                  |
| *          | <b>O</b>  | #                                                          |
|            | × Dismiss |                                                            |
| $\Diamond$ | 0         |                                                            |

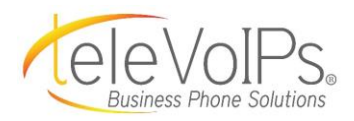

## **Call History**

**Call History** displays information on your inbound and outbound calls.

Press the **clock icon** in the main menu bar toreview your call history.

The Call History screen displays.

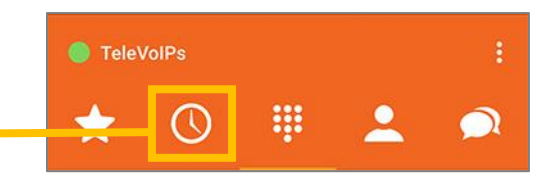

Call history shows:

- Outgoing/Answered calls
- Incoming/Answered calls
- Missed calls
- Canceled calls
- Rejected calls
- Calls answered elsewhere

| 4 🕨  | •                  | RI ( | 🗿 💎 📶 86% 🔳 9:(     | 06 PM         |
|------|--------------------|------|---------------------|---------------|
| Tele | VolPs              |      | All calls Q         |               |
| *    | C                  | ÷    | <b>.</b>            | $\mathcal{I}$ |
| S    | 234                |      | 2 Calls<br>4:31 PM  | i             |
| S    | 8132541600         |      | ANSWERED<br>3:38 PM | i             |
| S    | 8136897766         |      | ANSWERED<br>3:35 PM | (j)           |
| S    | 8135309888         |      | ANSWERED<br>9:29 AM | (j)           |
| S    | 4055757048         |      | ANSWERED<br>9:27 AM | i             |
|      |                    |      |                     |               |
|      | $\bigtriangledown$ | 0    |                     |               |

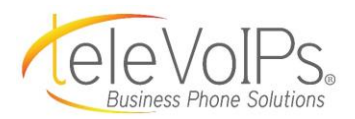

## Call History (cont.)

To view information on an inbound or outbound call, press the **Information icon** to the right of the phone number.

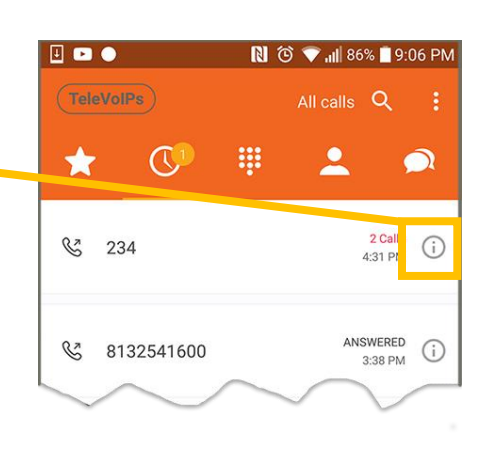

The screen re-displays with the date, time, the length of the call, and whether the call was answered.

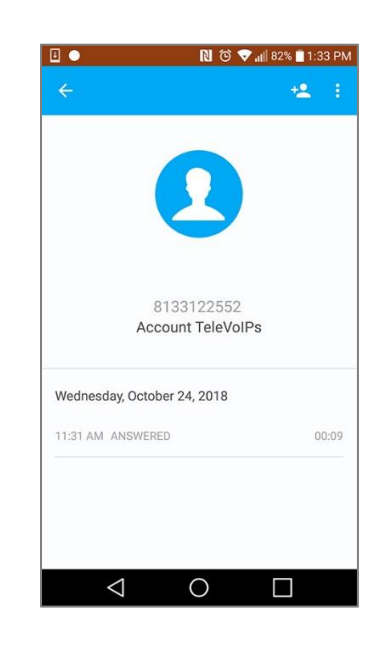

You can also search to find whether a specific number was called or received by pressing the **magnifying glass** icon.

The Search screen displays.

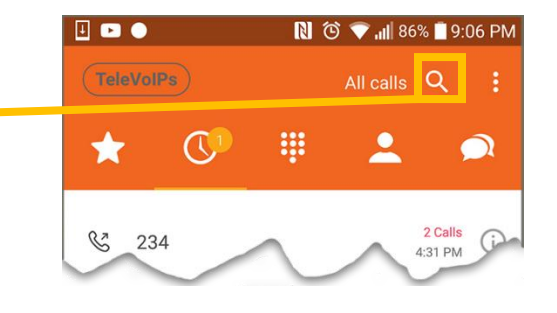

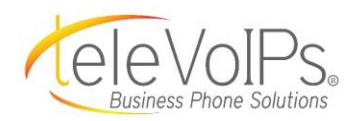

# Call History > Search (cont.)

Type the phone number you are searching for in the **Search** text field.

If there is no match to the phone number, you will get the message **"No history to display."** 

If there is a match, a list of matched call numbers will display.

| 🦁 📟 🖬 🗉 🔹                                                   | N 🕲 💎 1 | 77% 📋 3:05 PM                                            |
|-------------------------------------------------------------|---------|----------------------------------------------------------|
| Search                                                      |         | Q                                                        |
| * 0                                                         | ÷ 2     |                                                          |
| & 8136555100                                                |         | ANSWERED<br>Yesterday                                    |
| & 3475156406                                                |         | ANSWERED<br>October 29                                   |
|                                                             |         |                                                          |
| 1 2 3 4 5                                                   | 5 6 7   | 8 9 0                                                    |
| q <sup>+</sup> w <sup>×</sup> e <sup>+</sup> r <sup>=</sup> | * y' u` | i o p                                                    |
| a <sup>®</sup> s <sup>s</sup> d <sup>1</sup> f <sup>#</sup> | g h j   | <sup>®</sup> <b>k</b> <sup>(</sup> <b>I</b> <sup>)</sup> |
|                                                             | v b r   | n m 💌                                                    |
| ©1# <b>↓</b>                                                | <b></b> | • Next                                                   |
| $\bigtriangledown$                                          | 0       |                                                          |

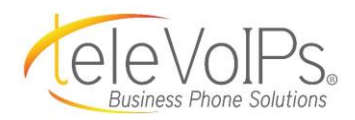

| Contacts                                                                                                    | TeleVolPs                                            |
|----------------------------------------------------------------------------------------------------|------------------------------------------------------|
| To access your contacts, press the <b>Contacts</b> icon in the top menu bar.                                                                                                    | 🛨 🕛 🐺 👱 💌                                            |
| The <i>Contacts</i> screen displays.                                                                                                    |                                                      |
| <b>NOTE:</b> These contacts are synced with your cell phone contacts.                                                                                                    | ■ ●                                                  |
| To call one of your contacts, press the button/name for that individual and that contact is auto-dialed.                                                                         | Aaron Gershman       Abby Baxley       Abby Tetzlaff |
| To add a new contact, press the <b>plus sign</b><br>icon in the lower right corner.                                                                                              | A dam Kuebler                                        |
| Under the contacts icon, select "Address<br>Book" in the upper righthand corner to<br>swap to <b>Work Contacts</b> , which contains all<br>extensions in your company directory. |                                                      |
|                                                                                                    | Aaron Gershman 🗞 🗔 🗐                                 |
|                                                                                                    | Abby Baxley 📞 🗔 🚍                                    |
|                                                                                                    | Abby Tetzlaff 📞 🗖 🗮                                  |
|                                                                                                    | Adam Kuebler                                         |

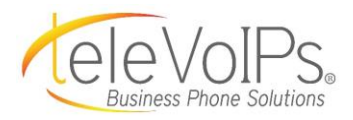

## Messaging

**NOTE:** The Text Messaging feature is an additional monthly cost.

To send a text message, press the **message** icon in the top menu bar.

The *Message* screen displays.

On this screen you will see any text messages that have been sent to you.

To **reply** to a text, press the area with the phone number and text.

The *Reply Text* screen displays.

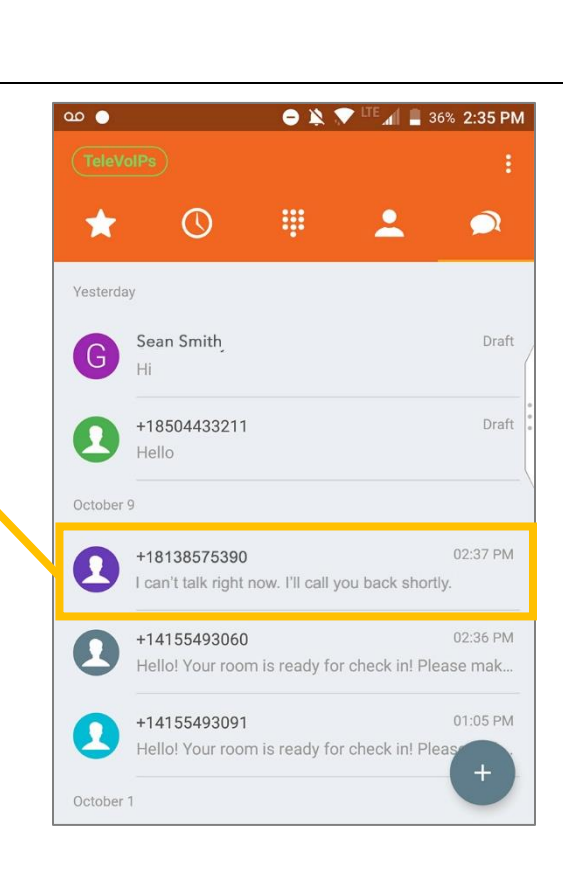

....

 $\bigcirc$ 

17

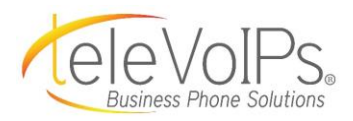

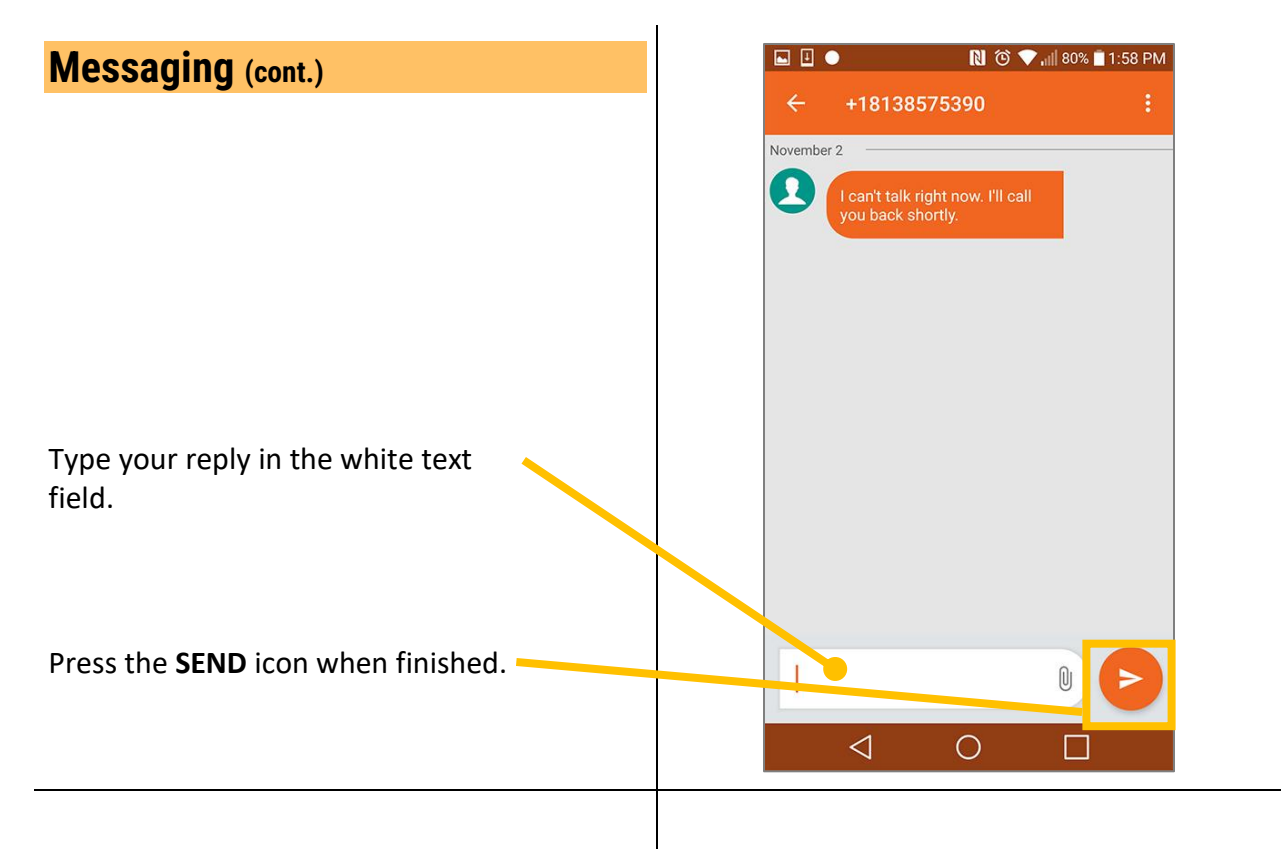

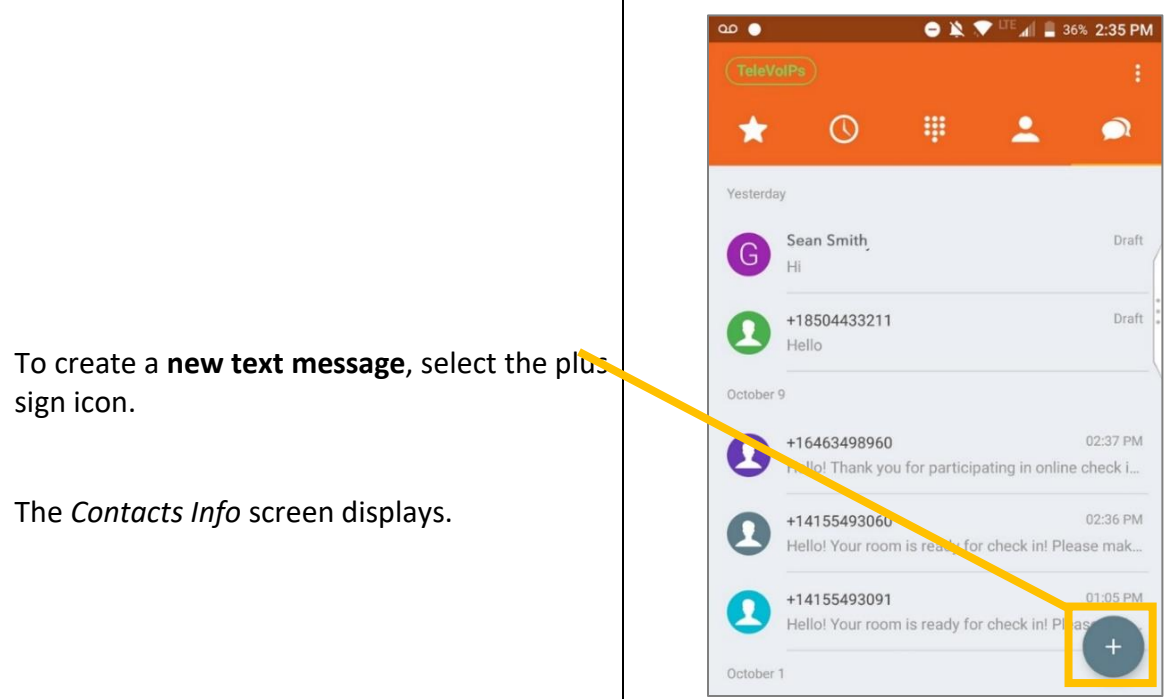

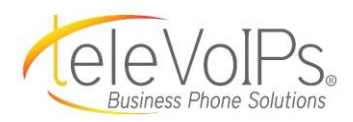

| WESSANING (cont.)                                                                                               |
|----------------------------------------------------------------------------------------------------|
|                                                                                                    |
| Scroll through your contacts and select the individual you are looking for by pressing their <b>name icon</b> . |
| This adds their name to the top text area.                                                                      |
| Type your message in the <b>message field</b> .                                                                 |
| When complete, press the <b>Send</b> icon.                                                                      |
|                                                                                                    |
|                                                                                                    |
|                                                                                                    |
|                                                                                                    |
| The screen redisplays, showing your text                                                                        |
| The screen redisplays, showing your text<br>message has been sent.                                              |
| The screen redisplays, showing your text<br>message has been sent.                                              |
| The screen redisplays, showing your text message has been sent.                                                 |
| The screen redisplays, showing your text message has been sent.                                                 |
| The screen redisplays, showing your text message has been sent.                                                 |
| The screen redisplays, showing your text message has been sent.                                                 |

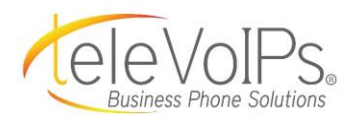

## Messaging (cont.)

**NOTE:** The following feature is not currently supported, but will be in the future.

If you want to attach a graphic, video, or document with your text message, press the **paper clip** icon.

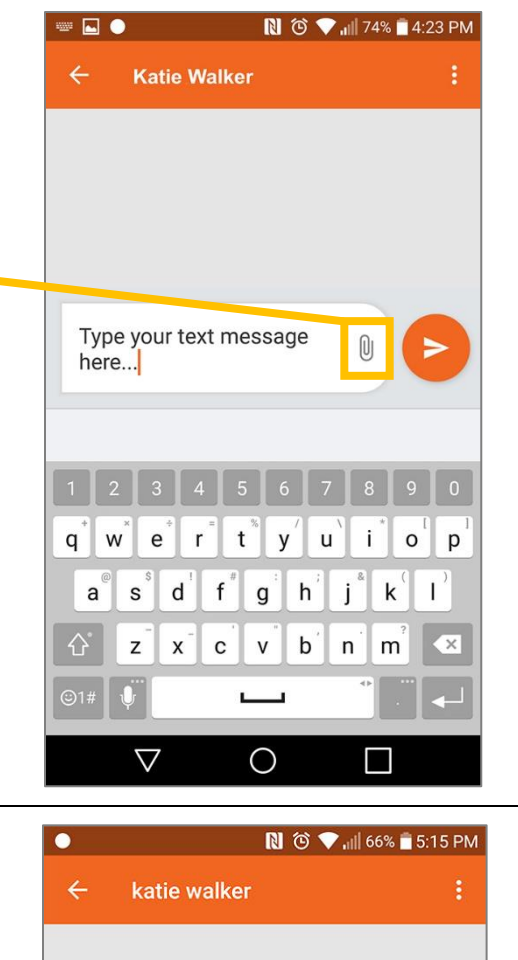

Three icons display to attach either a:

- Document
- Real-time picture/video from your **Camera**
- Picture from your photo Gallery

Then press the **Send** icon.

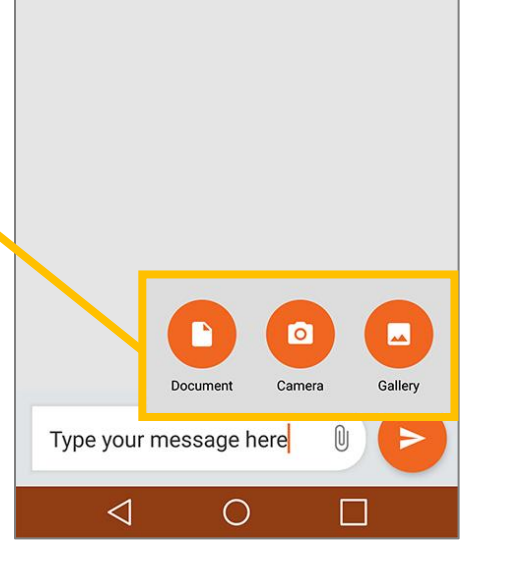